# BASTION 3

# Бастион-3 – BioSmart. Руководство администратора

Версия 2024.2

(11.11.2024)

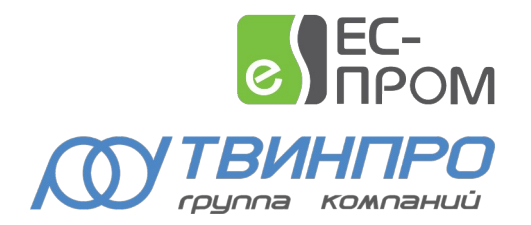

Самара, 2024

# Оглавление

| 1 Общие сведения                                                      | 2  |
|-----------------------------------------------------------------------|----|
| 1.1 Назначение и область применения                                   | 2  |
| 1.2 Требования к уровню подготовки пользователя                       | 2  |
| 1.3 Общая структура драйвера                                          | 2  |
| 1.4 Перечень эксплуатационной документации                            | 3  |
| 1.5 Лицензирование                                                    | 4  |
| 1.6 Техническая поддержка                                             | 4  |
| 2 Условия применения                                                  | 4  |
| 2.1 Операционная система и общесистемные программные средства         | 4  |
| 2.2 Версии ПК «Бастион-3»                                             | 4  |
| 2.3 Работа с биометрическими сигнатурами фотографий                   | 4  |
| 2.4 Работа с биометрическими сигнатурами вен ладони                   | 5  |
| 3 Установка драйвера                                                  | 5  |
| 3.1 Установка и удаление                                              | 5  |
| 4 Настройка драйвера                                                  | 6  |
| 4.1 Общая последовательность действий                                 | 6  |
| 4.2 Добавление драйвера в ПК «Бастион-3»                              | 6  |
| 4.3 Конфигуратор драйвера                                             | 7  |
| 4.3.1 Пользовательский интерфейс конфигуратора                        | 7  |
| 4.3.2 Настройка драйвера                                              | 7  |
| 4.3.3 Добавление считывателей и настройка общих параметров            | 8  |
| 4.3.4 Настройка дополнительных параметров считывателя Quasar          | 9  |
| 4.3.5 Настройка дополнительных параметров контроллера UniPass Pro     | 9  |
| 4.3.6 Настройка интерфейса считывателя карт                           | 10 |
| 4.3.7 Настройка номера Wiegand-выхода на контроллер                   | 10 |
| 4.3.8 Настройка режима верификации                                    | 11 |
| 4.4 Добавление считывателей в уровни доступа                          | 12 |
| 4.5 Проверка работоспособности                                        | 12 |
| 5 Работа в штатном режиме                                             | 12 |
| 5.1 Общая информация                                                  | 12 |
| 5.2 Инициализация                                                     | 13 |
| 5.3 Операции с пропусками, уровнями доступа и биометрическими данными | 16 |
| 6 Диагностика и устранение неисправностей                             | 17 |
| Приложение 1. История изменений                                       | 17 |

#### 1 Общие сведения

#### 1.1 Назначение и область применения

Драйвер «Бастион-3 – BioSmart» предназначен для интеграции в ПК «Бастион-3» биометрических считывателей «BioSmart Quasar» с поддержкой идентификации/верификации по лицу, а также – контроллеров «BioSmart UniPass Pro» и считывателей «BioSmart PalmJet» с поддержкой идентификации/верификации по рисунку вен ладони.

**Внимание!** Биометрические контроллеры BioSmart интегрированы в ПК «Бастион-3» как считыватели. Решение о предоставлении доступа принимает отдельный контроллер СКУД (обычно СКУД Elsys).

Драйвер обеспечивает мониторинг состояния считывателей, загрузку в них идентификационных признаков пользователей, а также – контроль параметров считывателей. Считыватели «BioSmart Quasar» получают сигнатуры лица из фотографий пропусков ПК «Бастион-З» (см. п. 2.3), считыватели «BioSmart PalmJet» – из сигнатур вен ладони, полученных с помощью настольного считывателя «BioSmart AirPalm» в Бюро пропусков (см. 2.4).

Драйвер может использоваться совместно с любой СКУД, интегрированной в ПК «Бастион-3» и поддерживающей подключение считывателей по интерфейсу Wiegand-26, 42 или 48.

Считыватели «BioSmart Quasar» подключаются к серверу оборудования по локальной сети и к контроллерам СКУД по интерфейсу Wiegand. Считыватели «BioSmart PalmJet» подключаются к контроллеру «BioSmart UniPass Pro», а он — к серверу оборудования по локальной сети, а к контроллерам СКУД — по интерфейсу Wiegand. По локальной сети осуществляется мониторинг состояния считывателя и загрузка в него данных, а по интерфейсу Wiegand — передача кода пользователя от считывателя в контроллер СКУД.

Настройка подключенных к локальной сети считывателей осуществляется на самом считывателе, по веб-интерфейсу считывателя или через ПО «BioSmart Studio» (см. 1.4).

### 1.2 Требования к уровню подготовки пользователя

Перед началом настройки драйвера «Бастион-3 – BioSmart» необходимо ознакомиться с эксплуатационной документацией, перечень которой приведён в п. 1.4.

#### 1.3 Общая структура драйвера

Считыватели (контроллеры BioSmart) подключаются к серверу оборудования по локальной сети и к контроллерам СКУД по интерфейсу Wiegand. По локальной сети осуществляется мониторинг состояния считывателя и загрузка в него данных, а по интерфейсу Wiegand – передача кода пользователя из считывателя в контроллер СКУД.

Настройка подключенных к локальной сети считывателей осуществляется через ПО «BioSmart-Studio» или на самом считывателе.

Для занесения сигнатур вен ладоней используется настольный считыватель AirPalm. Сигнатуры лица подготавливаются драйвером на основе фотографий бюро пропусков.

Занесение биометрических сигнатур вен ладоней в ПК «Бастион-3» производится в модуле «Бюро пропусков». Описание этого процесса приведено в документе «Бастион-3 – Бюро пропусков. Руководство оператора». Внесенные сигнатуры передаются в считыватели в автоматическом режиме, в соответствии с уровнями доступа пользователей СКУД.

Драйвер включает в себя набор программных модулей в формате DLL, а также библиотеки SDK.

Также в составе драйвера поставляется набор шаблонов для библиотеки распознавания лиц. Все шаблоны находятся в папке «BioSmartFaceData».

#### 1.4 Перечень эксплуатационной документации

| Наименование                                                 | Источник                                                                  |
|--------------------------------------------------------------|---------------------------------------------------------------------------|
| Руководство администратора ПК<br>«Бастион-3»                 | Раздел документации на сайте технической                                  |
| Руководство оператора ПК «Бастион-3»                         | поддержки ООО «EC-пром»: <u>www.trevog.net</u>                            |
| Пособие по комплектации ПК «Бастион-3»                       |                                                                           |
| «Бастион-3— Общий конфигуратор.                              | Документация устанавливается автоматически при                            |
| Руководство администратора»                                  | установке драйвера «Бастион-3 — BioSmart.<br>Руководство администратора». |
| «Бастион-3 – BioSmart. Руководство                           |                                                                           |
| администратора. Руководство                                  |                                                                           |
| администратора»                                              |                                                                           |
| Документация на считыватель «BioSmart<br>Quasar»             | <u>https://bio-smart.ru/quasar</u>                                        |
| Документация на считыватель «BioSmart<br>PalmJet»            | https://bio-smart.ru/palmjet                                              |
| Документация на контроллер «BioSmart<br>UniPass Pro»         | https://bio-smart.ru/unipasspro                                           |
| Документация на настольный считыватель<br>«BioSmart AirPalm» | https://bio-smart.ru/airpalm                                              |
| ПО «BioSmart-Studio» с документацией                         | https://bio-smart.ru/software-biosmart                                    |

#### Таблица 1. Перечень эксплуатационной документации

#### 1.5 Лицензирование

Количество поддерживаемых в драйвере считывателей ограничено числом приобретенных лицензий. Для работы требуется наличие лицензии «Бастион-3 – BioSmart» в ключе защиты на каждый обслуживаемый драйвером биометрический считыватель.

При недостаточном количестве лицензий прекращается мониторинг и загрузка данных во все считыватели, и драйвер формирует сообщение «Нет лицензий», в котором указывается количество требуемых и полученных лицензий. Работа конфигуратора драйвера возможна и при отсутствии достаточного количества лицензий.

#### 1.6 Техническая поддержка

#### Таблица 2. Техническая поддержка

| Организация            | Контакты                                                                                                    |
|------------------------|----------------------------------------------------------------------------------------------------|
| ООО «ЕС-пром»          | <ul> <li>Сайт технической поддержки <u>www.trevog.net</u></li> <li>Телефон: +7(846) 243-90-90</li> <li>E-mail: <u>help@twinpro.ru</u></li> </ul>            |
| Компания<br>«БиоСмарт» | <ul> <li>Сайт: <u>https://bio-smart.ru/</u></li> <li>Телефон: 8-800-600-25-46</li> <li>Е-mail технической поддержки: <u>support@bio-smart.ru</u></li> </ul> |

#### 2 Условия применения

# 2.1 Операционная система и общесистемные программные средства

Драйвер «Бастион-3 — BioSmart» функционирует в составе ПК «Бастион-3», требования к программному обеспечению полностью соответствуют изложенным в документе «Бастион-3. Руководство администратора».

#### 2.2 Версии ПК «Бастион-3»

Драйвер совместим с ПК «Бастион-3» версии 2023.1 и выше.

#### 2.3 Работа с биометрическими сигнатурами фотографий

Считыватель «BioSmart Quasar» работает с сигнатурами, которые драйвер с помощью «BioSmart FaceBSMathSDK» получает из фотографий в ПК «Бастион-3». Соответствующий SDK входит в комплект установки драйвера «Бастион-3 – BioSmart».

Для получения сигнатур из фотографий никаких дополнительных настроек не требуется: достаточно лишь наличие фотографии у персоны в Бюро пропусков, а также соответствие фотографий обязательным параметрам:

- Наличие на фотографии только одного лица;
- Хорошо различимое лицо, желательно не менее 1/4 от размера фотографии, строго не менее 1/8;
- Фронтальное, либо близкое к нему положение лица;
- Лицо, не перекрываемое другими объектами;
- Нейтральное выражение лица;
- Достаточный уровень освещения.

В целом, рекомендуется выполнять съёмку персонала в соответствии с требованиями к фотографиям на паспорт РФ.

Настройка персон и их параметров в ПК «Бастион-3» производится в модуле «Бюро пропусков». Описание этого процесса приведено в документе «Бастион-3 – Бюро пропусков. Руководство оператора». Фотографии персон передаются в считыватели в автоматическом режиме, в соответствии с уровнями доступа пользователей СКУД (см. п. 5.2).

#### 2.4 Работа с биометрическими сигнатурами вен ладони

Считыватель «BioSmart PalmJet» работает с сигнатурами, которые получает Бюро пропусков с помощью настольного считывателя «AirPalm», работающего через «BioSmart AirSDK». Соответствующий SDK входит в комплект установки драйвера «Бастион-3 – BioSmart».

Для добавления сигнатур необходимо подключить настольный считыватель «AirPalm» в Бюро пропусков и выполнить условия добавления биометрических сигнатур в Бюро. Настольный считыватель «BioSmart AirSDK» подключается к APM с Бюро пропусков по USB. Для подключения необходимо установить соответствующий драйвер с сайта BioSmart (1.4).

Считыватель позволяет получить сигнатуры вен правой и левой ладоней. В Бюро пропусков для считывателя также представлена настройка количества шаблонов в серии получения сигнатуры. По умолчанию – 5.

Подробнее см. документ «Бастион-3 – Бюро пропусков. Руководство оператора».

# 3 Установка драйвера

**Внимание!** Если в системе предполагается установить определённый драйвер, то его следует устанавливать на всех компьютерах системы.

# 3.1 Windows

Обычно установка драйвера производится в процессе установки ПК «Бастион-3», при этом требуется выбрать драйвер «Бастион-3 – BioSmart» в списке драйверов, который будет выведен в процессе работы инсталлятора ПК «Бастион-3».

При необходимости добавить драйвер после установки ПК «Бастион-3», следует:

- открыть список установленных приложений в панели управления Windows
- выбрать ПК «Бастион-3», нажать "Изменить" запустится инсталлятор ПК «Бастион-3»
- Нажать "Изменить" в окне выбора режима работы инсталлятора
- Нажать "Далее" в списке основных компонентов
- Нажать "Далее" в списке компонентов расширения
- выбрать "BioSmart" в списке драйверов, нажать "Далее" и "Установить".

В случае установки обновления, не входящего в основной инсталлятор ПК «Бастион-3», следует запустить установочные пакеты Drivers.Acs.BioCommon.msi (при наличии в папке обновления) и Drivers.Acs.BioSmart.msi.

**Внимание!** После установки в уже развёрнутую систему новых типов драйверов необходимо перезапустить службу Bastion3AgentSvc на сервере системы.

После успешной установки вручную драйвер должен появиться в списке драйверов в окне редактирования списка драйверов ПК «Бастион-3».

Деинсталлировать отдельно установленный драйвер можно стандартными средствами операционной системы, выбрав в панели управления из списка установленных программ "Бастион-3 - BioSmart" и нажав кнопку "Удалить".

# 3.2 Linux

Для установки драйвера "Бастион-3 - BioSmart" необходимо установить пакеты, в зависимости от семейства операционной системы:

sudo dpkg -i bastion3-driver-biocommon-202x.x.x-x.x86\_64.rpm sudo dpkg -i bastion3-driver-biosmart-202x.x.x-x.x86\_64.rpm

или

sudo yum install bastion3-driver-biocommon\_202x.x-x\_amd64.deb sudo yum install bastion3-driver-biosmart\_202x.x-x\_amd64.deb

После установки драйвера следует перезапустить службу на сервере системы:

sudo systemctl restart bastion3-localagent

# 4 Настройка драйвера

#### 4.1 Общая последовательность действий

Настройка драйвера в общем случае включает следующие этапы:

- Добавление драйвера «Бастион-3 BioSmart» в ПК «Бастион-3» (п. 4.2)
- Добавление считывателей и настройка общих параметров (п.)

#### Бастион-3 – BioSmart. Руководство администратора

- Для «BioSmart Quasar»: настройка дополнительных параметров Quasar (п. 4.3.4)
  - Настройка интерфейса считывателя карт (п. 4.3.6)
  - о Настройка номера Wiegand-выхода на контроллер (п. 4.3.7)
  - Настройка режима верификации (п. 4.3.8)
- Для «UniPass Pro»/«PalmJet»: настройка дополнительных параметров UniPass Pro/PalmJet (п. 4.3.5)
- Добавление считывателей в уровни доступа (п. 4.4)
- Проверка работоспособности (п. 4.5)

# 4.2 Добавление драйвера в ПК «Бастион-3»

Добавление драйвера в ПК «Бастион-3» описано в документе «Бастион-3. Руководство администратора».

После добавления драйвера и перезапуска ПК «Бастион-3» в меню «Драйверы» появится группа «Бастион-3 – BioSmart» (Рис. 1).

Пункт меню «*Конфигуратор*» позволяет вызвать форму настройки драйвера. Конфигуратор доступен на любой рабочей станции, где установлен драйвер «Бастион-3 – BioSmart».

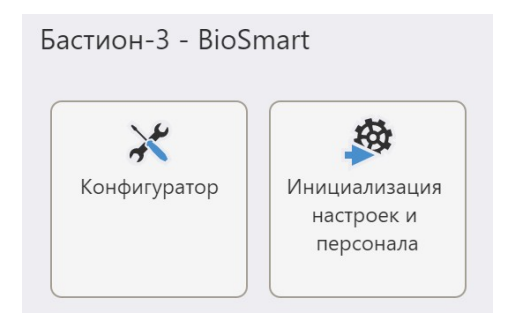

Рис. 1. Меню драйвера «Бастион-3 – BioSmart»

Пункт меню «Инициализация настроек и персонала» позволяет вызвать окно инициализации биометрических устройств, добавленных в ПК «Бастион-3». Подробнее о инициализации можно узнать в п. 5.2.

Если пункт меню драйвера недоступен, то в настройках профиля оператора отсутствуют соответствующие разрешения. Описание настройки разрешений профилей персонала находится в руководстве администратора ПК «Бастион-3».

# 4.3 Конфигуратор драйвера

#### 4.3.1 Пользовательский интерфейс конфигуратора

| 🔳 Панель управления АПК "Бастио | н-3" Оператор: q                             |          |  | ×      |
|---------------------------------|----------------------------------------------|----------|--|--------|
| Основное меню 🕨 Драйверь        | ı 🕽 BioSmart. Конфигуратор                   |          |  |        |
| ■ ×   + -   ₽ ₽                 |                                              |          |  |        |
| Поиск Q                         | Параметры                                    |          |  |        |
| 🔺 🔄 BS                          |                                              |          |  |        |
| Настройки                       |                                              |          |  |        |
| 🔺 🗄 Считыватели                 | <ul> <li>Прочие параметры</li> </ul>         |          |  |        |
| 🗄 Quasar - главная прохо        | Автоматически синхронизировать время         | Да       |  | $\sim$ |
| 🗄 Quasar - администраци         | Адрес                                        | 1        |  |        |
| 🗄 UniPass Pro - лаборатор       | Включить отладочные сообщения                | Да       |  | $\sim$ |
|                                 | Время жизни команд доставки изменений, ЧЧ:ММ | 01:00:00 |  |        |
|                                 |                                              |          |  |        |
|                                 |                                              |          |  |        |
|                                 |                                              |          |  |        |
|                                 |                                              |          |  |        |
|                                 |                                              |          |  |        |
|                                 |                                              |          |  |        |
|                                 | Время жизни команд доставки изменений,       | ЧЧ:ММ:СС |  |        |
|                                 | Строка длиной от 0 до 8 символов             |          |  |        |
|                                 |                                              |          |  |        |

Рис. 2. Главное окно конфигуратора драйвера «Бастион-3 – BioSmart»

В драйвере используется общий конфигуратор драйверов, инструкция на который содержится в документе «Бастион-3 – Общий конфигуратор. Руководство администратора».

В левой части окна конфигуратора (Рис. 2) находится дерево устройств, относящихся к драйверу. В правой части окна находится окно просмотра, отображающее свойства выделенного узла.

#### 4.3.2Настройка драйвера

В узле «Настройки» можно установить основные параметры работы драйвера.

«Автоматическая синхронизации времени» — включает периодическую автоматическую синхронизации времени всех считывателей с сервером системы.

«Включить отладочные сообщения» — позволяет включить запись отладочных сообщений драйвера, что может потребоваться для устранения возникших проблем.

«Время жизни команд доставки изменений». По умолчанию – 1 час. Формат «ЧЧ:ММ:СС», где ЧЧ – часы, ММ – минуты, СС – секунды. Все значения задаются в двузначном формате. Команды, которые не выполнились успешно на протяжении установленного времени, удаляются из списка команд на исполнение.

#### 4.3.3Добавление считывателей и настройка общих параметров

Настройка считывателей в драйвере заключается в добавлении необходимого их количества и установке для них необходимых параметров.

Для добавления считывателя следует или выбрать узел «*Считыватели*» и нажать кнопку «*Добавить*» на панели инструментов, или щелкнуть правой кнопкой мыши на узле «*Считыватели*», выбрать пункт «*Добавить*» из появившегося меню и выбрать необходимый тип считывателя. Максимальное число считывателей всех типов – 99.

В свойствах любых считывателей следует выделить следующие общие для любых типов считывателей параметры, разделённые по группам (Рис. 3):

- Группа «Общие параметры»
  - о Название название считывателя, доступно для редактирования.
  - Адрес логический адрес считывателя в Бастионе, только для чтения. Для данной системы не несёт смысловой нагрузки.
- Группа «Подключение»
  - о *IP-адрес считывателя* IP-адрес считывателя BioSmart. Обязательный параметр.
  - о Порт TCP/IP порт считывателя, по умолчанию равен «20002».
- Группа «Прочие параметры»
  - о Тип считывателя не редактируемый параметр типа устройства.

| Параметры                              |                    |        |
|----------------------------------------|--------------------|--------|
| []. Копировать параметры в другие устр | ойства             |        |
| <ul> <li>Идентификация</li> </ul>      |                    |        |
| Время между посылками                  | 2000               |        |
| Интерфейс считывателя карт             | [не менять]        | $\sim$ |
| Номер wiegand-выхода на контроллер     | Wiegand 0          | $\sim$ |
| Режим верификации                      | Карта и лицо       | $\sim$ |
| Ширина импульса                        | 200                |        |
| <ul> <li>Общие параметры</li> </ul>    |                    |        |
| Адрес                                  | 1                  |        |
| Название                               | BioSmart Quasar 01 | *      |
| • Подключение                          |                    |        |
| IP адрес                               | 192.168.21.206     |        |
| Порт ТСР/ІР                            | 20002              |        |
| <ul> <li>Прочие параметры</li> </ul>   |                    |        |
| Тип считывателя                        | BioSmart Quasar    |        |
| Обязательный параметр<br>Голько чтение |                    |        |

Рис. 3. Настройка параметров считывателя на примере Quasar

#### 4.3.4Настройка дополнительных параметров считывателя Quasar

В свойствах считывателя «BioSmart Quasar» доступны дополнительно следующие параметры (Рис. 3):

- Группа «Идентификация»
  - о Интерфейс считывателя карт см. п. 4.3.6.
  - о *Номер Wiegand-выхода на контроллер см. п.4.3.7.*
  - Режим верификации см. п. 4.3.8.
  - Время между посылками период следования импульсов Wiegand, мкс, значение по умолчанию 2000.
  - о Ширина импульса длительность импульса Wiegand, мкс, значение по умолчанию 200.

# 4.3.5 Настройка дополнительных параметров контроллера UniPass Pro

Контроллер «BioSmart UniPass Pro» имеет возможность подключения одного или двух считывателей «BioSmart PalmJet». Считыватели в драйвере «Бастион-3 – BioSmart» равнозначны, сигнатуры записываются одновременно в оба. Если необходимо разное поведение (к примеру, входной и выходной), то их Wiegand-выходы следует подключить к разным входам СКУД и настроить направление прохода там.

Для корректной работы считывателей PalmJet в конфигураторе драйвера необходимо указать последние 6 цифр их серийных номеров. Серийные номера можно выяснить несколькими способами:

- На задней стороне считывателей «BioSmart PalmJet» (S/N)
- С помощью web-интерфейса, доступного по IP-адресу контроллера «BioSmart UniPass Pro» («базовые настройки» -> «найти»)
- В ПО «BioSmart Studio»

Для указания серийных номеров в конфигураторе у свойств контроллера «UniPass Pro» доступны дополнительно следующие параметры:

- Группа «Считыватели PalmJet»
  - *Серийный номер PalmJet (последние 6 цифр)* серийный номер считывателя PalmJet, подключенного к контроллеру UniPass Pro. Необходим для записи биосигнатур.
  - Использовать два считывателя флаг, указывающий на наличие у контроллера двух подключенных считывателей. В случае его установки появляется возможность задать серийный номер второго считывателя.
  - Серийный номер PalmJet 2 (последние 6 цифр) серийный номер второго считывателя PalmJet.

Следует отметить, что с точки зрения не имеет смысла, какой считыватель является первым, а какой – вторым. Иными словами, серийный номер считывателя, физически подключенного ко второму порту контроллера UniPass Pro, может быть записан в конфигураторе в ячейку первого *PalmJet* и наоборот.

**Внимание!** Для работы «BioSmart UniPass Pro» со считывателями «BioSmart PalmJet» необходимо указать серийный номер как минимум одного считывателя для каждого контроллера. В ином случае контроллер корректно получит сигнатуры из драйвера, но не сможет передать их считывателю.

#### 4.3.6Настройка интерфейса считывателя карт

Выходной интерфейс считывателя, используемый для передачи со считывателя в СКУД номера карты пользователя в нужном Wiegand-формате. В Бастионе может иметь значения «Wiegand-26», «Wiegand-42» или «[не менять]».

При выборе конкретного интерфейса при инициализации или установке общих параметров он записывается в считыватель. Для того, чтобы драйвер не менял настроенный извне интерфейс, следует выбрать значение «[не менять]».

Необходимо отметить, что существуют ограничения SDK производителя оборудования на установку некоторых типов интерфейса. В случае необходимости использовать отличный от представленных драйвером тип интерфейса следует использовать BioSmart Studio или webинтерфейс. Для «BioSmart Quasar» также доступна возможность установки интерфейса считывателя карт непосредственно на самом считывателе.

#### 4.3.7Настройка номера Wiegand-выхода на контроллер

Для вывода Wiegand-кода на контроллер СКУД необходимо настроить в считывателе «BioSmart Quasar» соответствующий выход. В считывателях существует 2 группы Wiegand-контактов, нумеруемые 0 и 1. Любой из них можно назначить выводным. Настройка «*Homep Wiegand-выхода* на контроллер» указывает драйверу установить нужный выход в считывателе и обеспечить контроль его параметров.

Параметр «Номер Wiegand-выхода на контроллер» имеет 2 пункта:

- Wiegand 0
- Wiegand 1

Необходимо выбрать нужный выход, к которому физически подключен контроллер СКУД. Данная настройка запишется в считыватель либо при полной инициализации, либо при ручном вызове функции «записать общие настройки» (см. п. 5.2).

#### 4.3.8 Настройка режима верификации

Для считывателей «BioSmart Quasar» доступно 2 режима верификации:

- Карта и лицо считыватель требует предъявления карты (пропуска) и, в случае поднесения известной карты, считывает лицо и верифицирует его сигнатуру, сравнивая с сигнатурой, полученной из фотографии пользователя.
- *Лицо* считыватель не требует прикладывания карты, сразу считывая лицо и сравнивая его с известными сигнатурами.

• Карта – для идентификации требуется только предъявление карты.

Во втором режиме считыватель, при большом количестве добавленных сигнатур, дольше осуществляет распознавание. За подробностями следует обратиться к руководству по прибору BioSmart Quasar (см. п. 1.6).

**Внимание!** Распознавание считывателем происходит только при отсутствии других лиц в кадре.

Эта настройка запишется в считыватель либо при полной инициализации, либо при ручном вызове функции «записать общие настройки» (см. п. 5.2).

**Внимание!** В считывателях BioSmart при режимах верификации только по биосигнатурам для работы режима распознавания требуются уникальные сигнатуры. В случае наличия одинаковых биосигнатур у разных персон считыватель не сможет корректно обеспечить распознавание. В случае наличия нескольких карт у одной персоны:

- Quasar: если в конфигураторе драйвера установлен режим верификации «лицо», то в считыватель запишется только первая карта персоны с сигнатурами. В режиме верификации «карта и лицо» запишутся все карты персоны с сигнатурами.
- **PalmJet**: запишется только первая карта персоны с сигнатурами, так как режим верификации драйверу неизвестен.

Для контроллера «BioSmart UniPass Pro» чтение и установка режимов верификации с помощью драйвера недоступна. Для настройки следует использовать web-интерфейс или ПО «BioSmart Studio».

### 4.4 Добавление считывателей в уровни доступа

Все биометрические считыватели являются отдельными устройствами в ПК «Бастион-3». Поэтому, необходимо считыватели драйвера «Бастион-3 – BioSmart» включать в уровни доступа вместе с соответствующими считывателями драйвера СКУД. Только в этом случае система сможет определить, данные каких пропусков необходимо передать в биометрический считыватель, а включение считывателя СКУД – кому предоставить доступ.

Подробнее см. документ «Бастион-3 – Бюро пропусков. Руководство оператора».

#### 4.5 Проверка работоспособности

Для проверки работоспособности драйвера требуется проверить работу драйвера в штатном режиме.

Как минимум, следует проверить загрузку драйвера. В случае корректной установки IP-адресов и портов после загрузки ПК «Бастион-3» и драйвера «Бастион-3 – BioSmart» должна восстановиться связь с устройствами. В противном случае есть проблемы либо с устройствами, либо с драйвером, и следует попытаться устранить проблему с помощью рекомендаций, приведённых в п. 6.

При наличии связи с устройствами следующим этапом следует проверить корректность работы с пользователями. Первым шагом следует убедиться, что нужные считыватели добавлены в

соответствующие уровни доступа (п. 4.4) в ПК «Бастион-3». Там же следует создать заявку пропуска с корректно заполненными данными. Дальнейшие действия зависят от типа устройства.

Для «BioSmart Quasar» необходимо наличие фотографии пропуска, поэтому следует пропуску назначить фотографию. Этого достаточно, чтобы пропуск при инициализации записался в считыватель и, в зависимости от типа идентификации (п. 4.3.8), распознался при «предъявлении» лица конкретному считывателю.

Для «UniPass Pro» требуется наличие в пропуске ПК «Бастион-3» биометрических сигнатур. Для занесения их требуется наличие подключённого настольного считывателя «BioSmart AirPalm» (см. документ «Бастион-3 – Бюро пропусков. Руководство оператора»). При наличии корректных сигнатур пропуск с ними запишется в контроллер и считыватель/считыватели и, в зависимости от типа идентификации (п.4.3.8), распознается при «предъявлении» ладони конкретному считывателю.

#### 5 Работа в штатном режиме

#### 5.1 Общая информация

В ПК «Бастион-3» мониторинг и управление осуществляется с использованием графических планов объектов, сценариев и журналов событий. Драйвер «Бастион-3 – BioSmart» формирует несколько событий, которые можно использовать для выполнения сценариев.

Пиктограммы считывателей драйвера «Бастион-3 – BioSmart» можно разместить на графических планах.

В нижней части главного окна выводятся сообщения драйвера, которые в зависимости от типа сообщения могут отображаться в журнале обычных сообщений либо в журнале тревог.

Тревожные события отображаются в журнале обычных сообщений после подтверждения их оператором.

Подробное описание настройки параметров обработки событий приведено в руководстве администратора ПК «Бастион-3».

#### 5.2 Инициализация

Драйвер «Бастион-3 – BioSmart» поддерживает 2 типа инициализации: «Ручная» и «Автоматическая доставка изменений». Режим инициализации «Автоматическая доставка изменений» работает автоматически и прозрачен для пользователя, обновляя текущие списки пользователей при изменениях в системе. Режим ручной инициализации запускается пользователем из панели инициализации. В процессе ручной инициализации считывателя сначала очищается список пользователей, затем в считыватель записывается список пользователей с ФИО, фотографиями, номерами карт и биометрическими данными. Дополнительно для «BioSmart Quasar» записываются режим верификации, номер Wiegand-выхода и тип интерфейса.

После настройки драйвера считыватели обязательно должны быть полностью инициализированы вручную.

Инициализация выполняется в отдельном окне (Рис. 4), вызываемом кнопкой «Инициализация настроек и персонала».

Для выполнения инициализации необходимо для требуемых считывателей отметить () требуемое действие («Инициализация настроек» или «Инициализация персонала») и нажать кнопку «Запустить инициализацию».

По окончании инициализации в окно сообщений ПК «Бастион-3» будет выведено сообщение «Инициализация завершена успешно» или «Инициализация завершена с ошибками».

| 🔳 Пан  | ель управления АПК "Бастион | н-3" Оператор: q                    | •                                       |                           | _            |                     | ×  |
|--------|-----------------------------|-------------------------------------|-----------------------------------------|---------------------------|--------------|---------------------|----|
| Осно   | зное меню 🕨 Драйверы        | > BioSmart. Инициаль                | изация персонала                        |                           |              |                     |    |
| Ø 4    | 🎘 🖉 🗗 🕂 🎕 🕘                 |                                     |                                         |                           |              |                     |    |
| Статус | Название                    | Количество карт<br>Бюро/Считыватель | Количество сигнатур<br>Бюро/Считыватель | Инициализация<br>настроек | Иниці<br>пер | иализаці<br>осонала | ля |
| ~      | Quasar - главная проходная  | 5 / 5                               | 0 / 5                                   |                           |              |                     |    |
| ×      | Quasar - администрация      |                                     |                                         |                           |              |                     |    |
| ×      | UniPass Pro - лаборатория   |                                     |                                         |                           |              |                     |    |

Рис. 4. Окно инициализации считывателей

Причиной ошибок при инициализации может быть:

- превышение допустимого числа пользователей;
- ошибки связи между считывателем и сервером оборудования;
- пропадание питания считывателя.

Инициализация может быть прервана нажатием кнопки «Отмена».

В случае, если инициализация завершилась с ошибками, автоматическая доставка изменений из ПК «Бастион-3» в этот считыватель перестаёт работать до момента успешной инициализации.

В случае изменения в конфигураторе параметров ранее добавленного и успешно инициализированного считывателя, вместо полной инициализации считывателя, можно выполнить инициализацию настроек, выделив при этом соответствующее поле у считывателя.

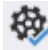

При нажатии кнопки «*Проверка настроек и данных персонала*» запрашивается информация о количестве записанных в считыватели карт и сигнатур, которая отображается в соответствующих столбцах таблицы. Такой же запрос осуществляется автоматически при открытии окна инициализации, а также после выполнения инициализации и очистки конфигурации.

Таблица 3 отображает назначение элементов на панели управления инициализации.

| Элемент управления | Назначение                                                                                                    |
|--------------------|----------------------------------------------------------------------------------------------------|
| ₩.                 | Кнопка служит для запуска проверки конфигурации контроллеров.<br>Проверка конфигурации запускается автоматически при открытии окна<br>инициализации, а также после завершения инициализации. По<br>результатам проверки отобразится состояние считывателя численные<br>значения количества карт и сигнатур в базе данных ПК Бастион-3 и в<br>самом считывателе. |
| **                 | Кнопка служит для запуска инициализации контроллеров, у которых<br>установлены параметры инициализации.                                                                                                    |
| S.                 | Кнопка служит для выделения полной инициализации для всех контроллеров на связи                                                                                                    |
| đ                  | Кнопка служит для снятия выделения со всех контроллеров                                                                                                    |
| :*                 | Кнопка служит для выделения полной инициализации для всех контроллеров, имеющих проблемы с инициализацией                                                                                                    |
|                    | Кнопка служит для выделения инициализации настроек для всех контроллеров на связи                                                                                                    |
| Ð                  | Кнопка предназначена для запуска синхронизации времени для всех<br>считывателей на связи                                                                                                    |

В первом столбце таблицы отображаются состояния контроллеров. Таблица 4 содержит описание возможных состояний.

| Таблица 4: Описание возможных | состояний считывателей |
|-------------------------------|------------------------|
|-------------------------------|------------------------|

| Пиктограмма | Описание состояния                    |
|-------------|---------------------------------------|
| ~           | Считыватель на связи                  |
| ×           | Потеря связи с считывателем           |
| ()          | Проблемы с инициализацией считывателя |

По нажатию правой кнопки мыши на считывателе в окне инициализации будет доступно меню (Рис.5).

| Подробная информация |
|----------------------|
| Очистить             |
| Перезапустить        |

Рис.5. Контекстное меню считывателя

Из этого меню можно выполнить перезагрузку считывателя, провести его полную очистку (удаление всех пользователей, карт и сигнатур) и вывести окно с дополнительной информацией о считывателе Рис. 6

| Параметр                   | Считыватель           | База данных     | Статус       |  |
|----------------------------|-----------------------|-----------------|--------------|--|
| Тип считывателя            |                       | BioSmart Quasar |              |  |
| Режим верификации          | Лицо                  | Лицо            | $\checkmark$ |  |
| Выход Wiegand              | Wiegand Wiegand-42    |                 |              |  |
| Версия SDK                 | )SMART QUASAR 2.3.5.7 |                 |              |  |
| Серийный номер контроллера | 600126                |                 |              |  |
| Максимальное кол-во карт   | 1000000               |                 |              |  |
| IP адрес                   |                       | 192.168.21.205  |              |  |
| IР порт                    |                       | 20002           |              |  |

Рис. 6. Подробная информация о считывателе

Окно с дополнительной информацией можно вывести также двойным щелчком по считывателю в таблице.

# 5.3 Операции с пропусками, уровнями доступа и биометрическими данными

Изменения автоматически доставляются в считыватели при выполнении операций с пропусками и уровнями доступа, а именно:

- выдача, возврат, изъятие, блокировка пропуска;
- изменение ФИО, ПИН-кода, уровня доступа пропуска;
- изменение фотографии пропуска;
- изменение биометрических сигнатур пропуска;
- добавление и удаление точек доступа в уровне доступа.

При отсутствии связи со считывателем доставка изменений в этот считыватель будет отложена до момента восстановления связи с ним, но не более, чем на срок, указанный в поле «*Время жизни команд доставки изменений*» в настройках драйвера (п. 4.3.2).

#### 6 Диагностика и устранение неисправностей

На первом этапе диагностики следует убедиться, что все считыватели настроены должным образом и функционируют исправно. Это можно сделать непосредственно на считывателе.

Убедитесь, что на сервере оборудования доступно сетевое подключение. Для проверки связи можно выполнить команду «ping [IP-адрес считывателя]» на сервере оборудования.

Также следует убедиться, что настройки драйвера корректны и правильно заданы IP-адрес и TCP/IP-порт. Имеет смысл в браузере перейти по IP-адресу считывателя/контроллера – при этом должна открыться страница встроенного веб-сервера устройства с необходимыми данными.

Если вышеописанные методы не помогают, то, можно остановить и заново запустить драйвер, воспользовавшись формой «управление драйверами» в меню «драйверы» ПК «Бастион-3». Если и это не помогает решить проблему, имеет смысл перезагрузить ПО «Бастион-3», воспользовавшись командой главного меню «перезапуск». Подробнее см. «Руководство администратора «Бастион-3».

Для сложных ситуаций (ошибка базы данных, операционной системы, нарушение целостности) может потребоваться переустановка ПО «Бастион-3» с драйвером «Бастион-3 – BioSmart» и/или разворачивание чистой схемы БД с последующей настройкой. Подробнее см. руководство администратора «Бастион-3».

Если проблему устранить не удалось, следует обратиться в техническую поддержку.

Для выяснения причин могут понадобиться логи обмена драйвера со считывателями. Для включения записи логов необходимо в папке Bastion2 найти файл Settings.ini, в котором в секциях [RdrBio] и [BioSmart] поменять значения параметров File и Debug на True. В случае проблем с доставкой изменений из ПК «Бастион-3» в считыватели также нужно поменять в обоих вышеназванных секциях значения параметра Changes на True. Перезапускать драйвер при этом не обязательно.

После получения лога с достаточной информацией рекомендуется вернуть значения параметров в исходное состояние. Логи необходимо предоставить в техподдержку.

# Приложения

#### Приложение 1. Список событий

События о проходах и нарушениях режима доступа формируются драйвером СКУД, к контроллерам которой подключены считыватели биометрии.

Сам драйвер «Бастион-3 – Biosmart» формирует только диагностические события, список которых приведён ниже.

| Текст события | Ситуация                                                    |
|---------------|-------------------------------------------------------------|
| Потеря связи  | Отсутствие связи между сервером оборудования и считывателем |

| Восстановление связи                                                                                    | Восстановление связи между сервером оборудования и<br>считывателем                                                                                                    |  |
|----------------------------------------------------------------------------------------------------|----------------------------------------------------------------------------------------------------|--|
| Взлом корпуса                                                                                           | Открыт корпус считывателя или считыватель снят с основания<br>(поддерживается не всеми типами считывателей)                                                                                                    |  |
| Корпус закрыт                                                                                           | Цепь тампера считывателя восстановлена<br>(поддерживается не всеми типами считывателей)                                                                                                    |  |
| Инициализация оборудования<br>завершена успешно.                                                        | В считыватель записаны настройки оборудования (режим<br>верификации, настройки интерфейса Wiegand).                                                                                                    |  |
| Инициализация персонала<br>завершена успешно.                                                           | Считыватель готов к работе. Автоматическая доставка изменений пропусков и уровней доступа в этот считыватель работоспособна.                                                                                        |  |
| Инициализация оборудования<br>завершена с ошибками.<br>Инициализация персонала<br>завершена с ошибками. | В процессе инициализации возникли ошибки (п. 5.2).<br>Автоматическая доставка изменений пропусков и уровней<br>доступа в этот считыватель не работает до успешной<br>инициализации.                                 |  |
| Инициализация оборудования<br>прервана.<br>Инициализация персонала<br>прервана.                         | Пользователь прервал инициализацию считывателя.<br>Автоматическая доставка изменений пропусков и уровней<br>доступа в этот считыватель не работает до успешной<br>инициализации.                                    |  |
| Запущена инициализация<br>оборудования.                                                                 | Пользователь запустил инициализацию оборудования                                                                                                    |  |
| Запущена инициализация<br>персонала                                                                     | Пользователь запустил инициализацию персонала                                                                                                    |  |
| Превышено ограничение по числу<br>устройств                                                             | Количество доступных лицензий «Бастион-3 – Biosmart» меньше,<br>чем количество считывателей, добавленных в драйвер. Работа<br>драйвера со всеми считывателями остановлена. Возможна<br>только работа конфигуратора. |  |
| Неизвестная карта [номер карты]                                                                         | Формируется при предъявлении карты, отсутствующей в<br>считывателе. Актуально при режимах верификации, включающих<br>номер карты.                                                                                   |  |
| Сигнатура записана только для<br>первой карты [ <i>фамилия</i> ] [ <i>имя</i> ]                         | Персоне выдано несколько карт. Биометрическая сигнатура записана только для первой.                                                                                                    |  |
| Отрыв от стены                                                                                          | Открыт корпус считывателя или считыватель снят с основания<br>(поддерживается не всеми типами считывателей)                                                                                                    |  |
| Прикреплен к стене                                                                                      | Цепь тампера считывателя восстановлена<br>(поддерживается не всеми типами считывателей)                                                                                                    |  |
| Попытка фальсификации                                                                                   | Считыватель сообщил о попытке предъявить фотографию или                                                                                                    |  |

|                                                                           | видео вместо биометрического признака                                                                                                    |
|---------------------------------------------------------------------------|----------------------------------------------------------------------------------------------------|
| Нет настроенных считывателей                                              | Не указаны или указаны неверно серийные номера считывателей                                                                                                    |
| PalmJet                                                                   | PalmJet                                                                                                    |
| Неверный серийный номер PalmJet                                           | He указан или указан неверно серийный номер считывателя                                                                                                    |
| 1                                                                         | PalmJet 1                                                                                                    |
| Неверный серийный номер PalmJet                                           | He указан или указан неверно серийный номер считывателя                                                                                                    |
| 2                                                                         | PalmJet 2                                                                                                    |
| Некорректная фотография<br>пользователя [ <i>фамилия</i> ] [ <i>имя</i> ] | Формируется в случае не распознаваемой считывателем<br>фотографии пользователя при частичной или полной<br>инициализации. В этом случае необходимо обновить<br>фотографию пользователя в Бюро пропусков и повторить<br>инициализацию. |

# Приложение 2. Список состояний

| Устройство          | Идентификатор состояния | Расшифровка состояния                                                       |
|---------------------|-------------------------|-----------------------------------------------------------------------------|
| Считыватель, тип 19 | 0                       | Состояние неизвестно: драйвер отключен или не настроен.                     |
|                     | 4                       | Тревожное состояние: взлом корпуса, отрыв от<br>стены.                      |
|                     | 5                       | Неисправность: нет связи с устройством.                                     |
|                     | 34                      | Нормальное состояние: устройство на связи,<br>ошибки и тревоги отсутствуют. |

# Приложение 3. История изменений

#### 2024.2 (01.11.2024)

- [\*] Драйвер переведён на .NET 8.0.
- [\*] Исправлена ошибка инициализации при отключении логгирования.
- [\*] Добавлено событие "Неизвестная карта", с номером карты.
- [\*] Добавлена настройка длительности и периода импульсов выхода Wiegand.

#### 2024.1 (06.09.2024)

- [\*] Исправлен инсталлятор.
- 1.0.1 (22.02.2023)

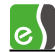

[+] Первая версия драйвера «Бастион-3 – BioSmart».